## HALL OF NAMES UPDATE DS2

Please follow these instructions to upgrade your **CURRENT** version of Ivanhoe to the new update for 2024. As this is a significant update please allow time for downloads and extractions and follow the instructions carefully.

**Supported Windows systems:** Win 7, Win 10, and Win 11 **NOTE:** This is an upgrade from version 9.00.00.89 or 9.00.0094 (DS1) only.

## How to Download:

You will need to download the file from the Dropbox link. Please note you will be taken to a new screen.

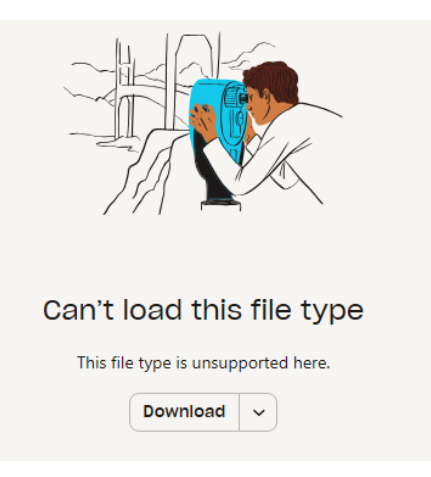

The screen will indicate the file is too big or can't load, you will need to use the down arrow to indicate you want to DOWNLOAD, this will then give you another screen. Please ensure to click "Or Continue with download only".

| Down     | oad the file now and share it with others on Dropbox |
|----------|------------------------------------------------------|
| G        | Continue with Google                                 |
| <b>É</b> | Continue with Apple                                  |
| Email    | or                                                   |
|          |                                                      |
|          | Continuo                                             |

This will take up to 10 minutes depending on your broadband connection, if you have slow connect please allow for longer.

Once the download is complete you will need to access your download file where you will see this download.

| ∨ Today (1)                |                    |             |              |
|----------------------------|--------------------|-------------|--------------|
| Iz HallofNamesDS2_7Zip.exe | 2024-10-02 1:15 PM | Application | 2,485,752 KB |
| V Last wook (5)            |                    |             |              |

Well done you did it.

Now is the time to Copy and Paste this EXE file to your USB if you wish to take this to other computers to update these systems as well. Ensure you copy and paste this to the PC/Laptop Desktop and do not run from within the USB.

## HOW TO INSTALL THE NEW UPDATE

Now you have downloaded the file you will need to extract the update, please ensure you have not changed the name on your Hall of Names file in the system to anything else this is the path the update will look for C:\Program Files (x86)\Hall of Names

**IMPORTANT** Extraction location needs to be changed using the ... dots to the side of the current location and change this to your Desktop.

| 2 7-Zip self-extracting | archive | ×      |
|-------------------------|---------|--------|
| Extract to:             |         |        |
| C:\Users\HON1\Downlo    | ads\    |        |
|                         |         |        |
|                         | Extract | Cancel |

This will then provide you with a Windows Protection Screen, click the More Information and it will provide you with the Run Anyway.

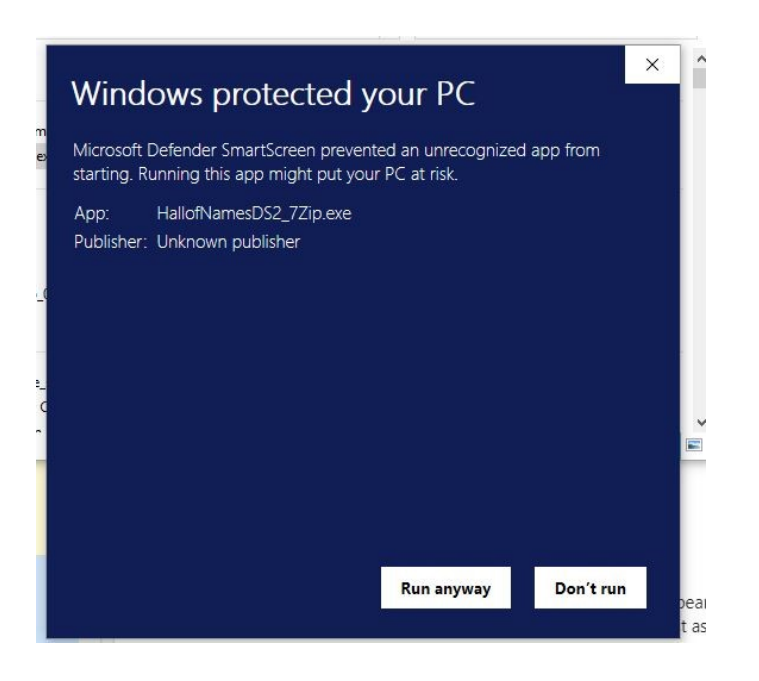

You will see a progress bar please let this do its thing.

Once the file has finished extracting you will have a new icon on your desktop called HallofNamesDS2\_Installer.exe, click this to start the install.

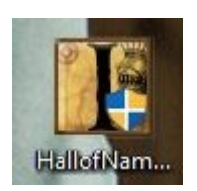

You will be asked as normal if you want to allow the app to make changes to your PC. As normal click YES. You will then see the progress of the files, Databases and more start.

| HallofNames Update 10.01.0058 DS2 (Build Date 9/25/2024)                                                                                                    | × |
|----------------------------------------------------------------------------------------------------|---|
|                                                                                                    |   |
| HallofNames Update 10.01.0058 DS2 (Build Date 9/25/2024)                                                                                                    |   |
| Progress:                                                                                                    |   |
| Updating Irish Coat of Arms Database: COA_Irish<br>Updating Notables Database: NotablesA<br>Updating Notables Database: NotablesB<br>Updating Notables Database: NotablesD<br>Updating Notables Database: NotablesD<br>Updating Notables Database: NotablesE<br>Updating Notables Database: NotablesF<br>Updating Notables Database: NotablesH |   |
| Updating Notables Database: Notablesh<br>Updating Notables Database: Notablesl<br>Updating Notables Database: NotablesJ                                                                                                    |   |

Once this is completed, again allow at least 5 – 10 minutes depending on the system and how much you have running on the PC.

Once this is completed you will see a new box "Finished Update" this will then give you a prompt to open a Readme file, this will give you a text file of all the changes and additions we have added to the system.

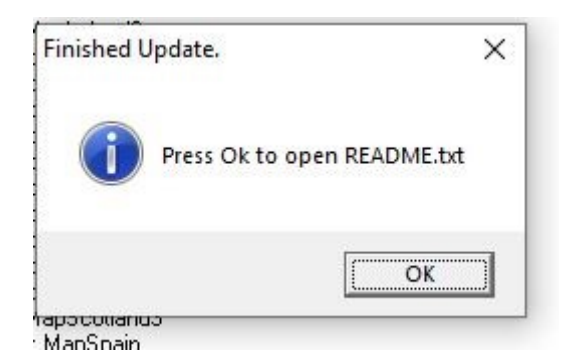

The HallofnamesDS2\_installer.exe will stay on your desktop, this is correct DO NOT DELETE, this is so if you have any issues you can reset yourself to the update again. This is now the version you will see:

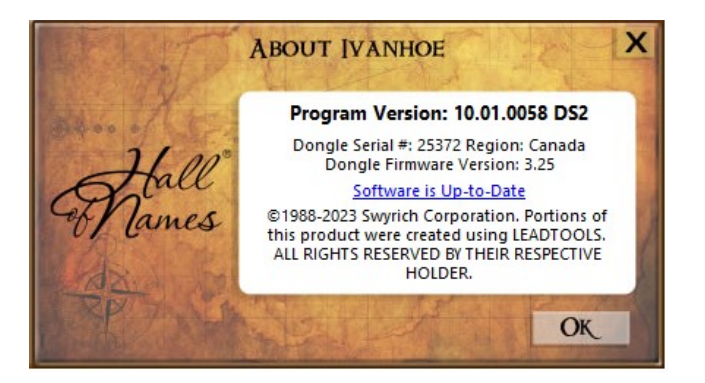